## Πώς συμμετέχω σε μια τηλεσυνάντηση στο Microsoft Teams με χρήση Tablet ή κινητού Smartphone

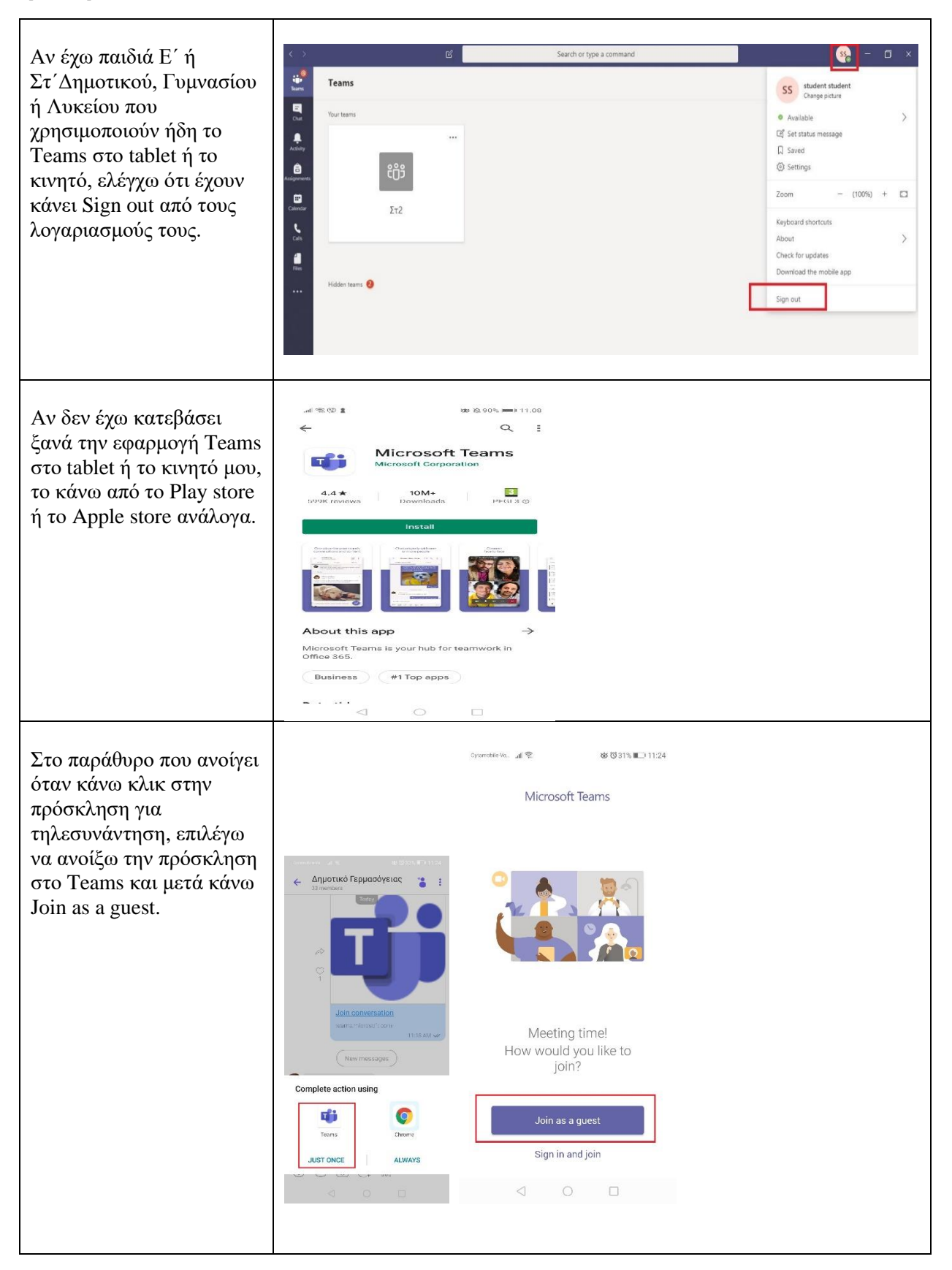

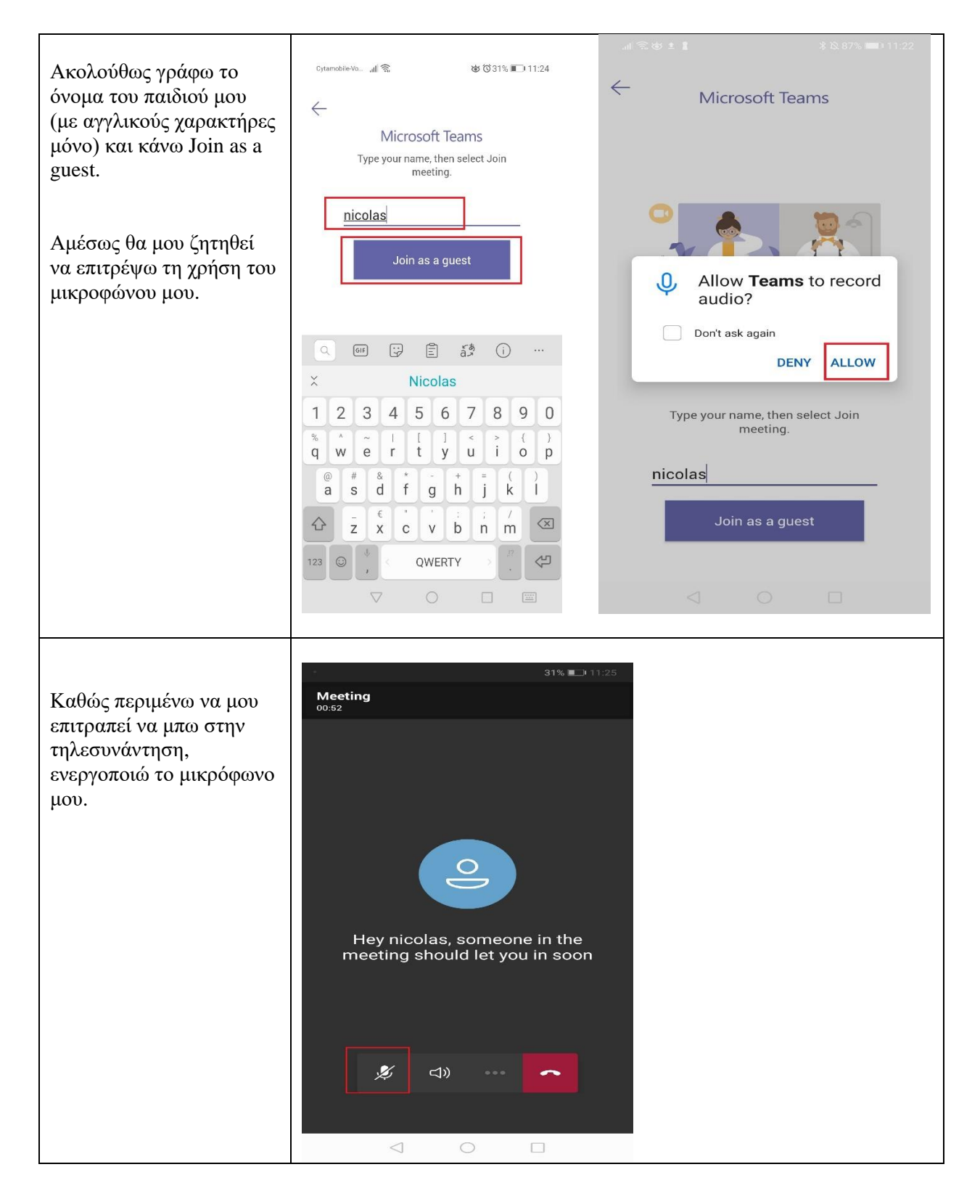

## Σημαντική Σημείωση:

Σύμφωνα με την εγκύκλιο με Αρ. Φακ.: 21.11.06.1 του ΥΠΠΑΝ, ημερομηνίας 27 Μαρτίου 2020, η βιντεοσκόπηση ή ηχογράφηση ή φωτογράφιση εκπαιδευτικού ο/η οποίος/α παρέχει διδασκαλία μέσω τηλεκπαίδευσης, από μαθητές/μαθήτριες ή/και γονείς/κηδεμόνες απαγορεύεται διά νόμου (Νόμος 125(I)/2018).